Pro-Stitcher

Using 2 Point Rotation

Rotate a design using 2 Point Rotation to place in a sashing on an angle.

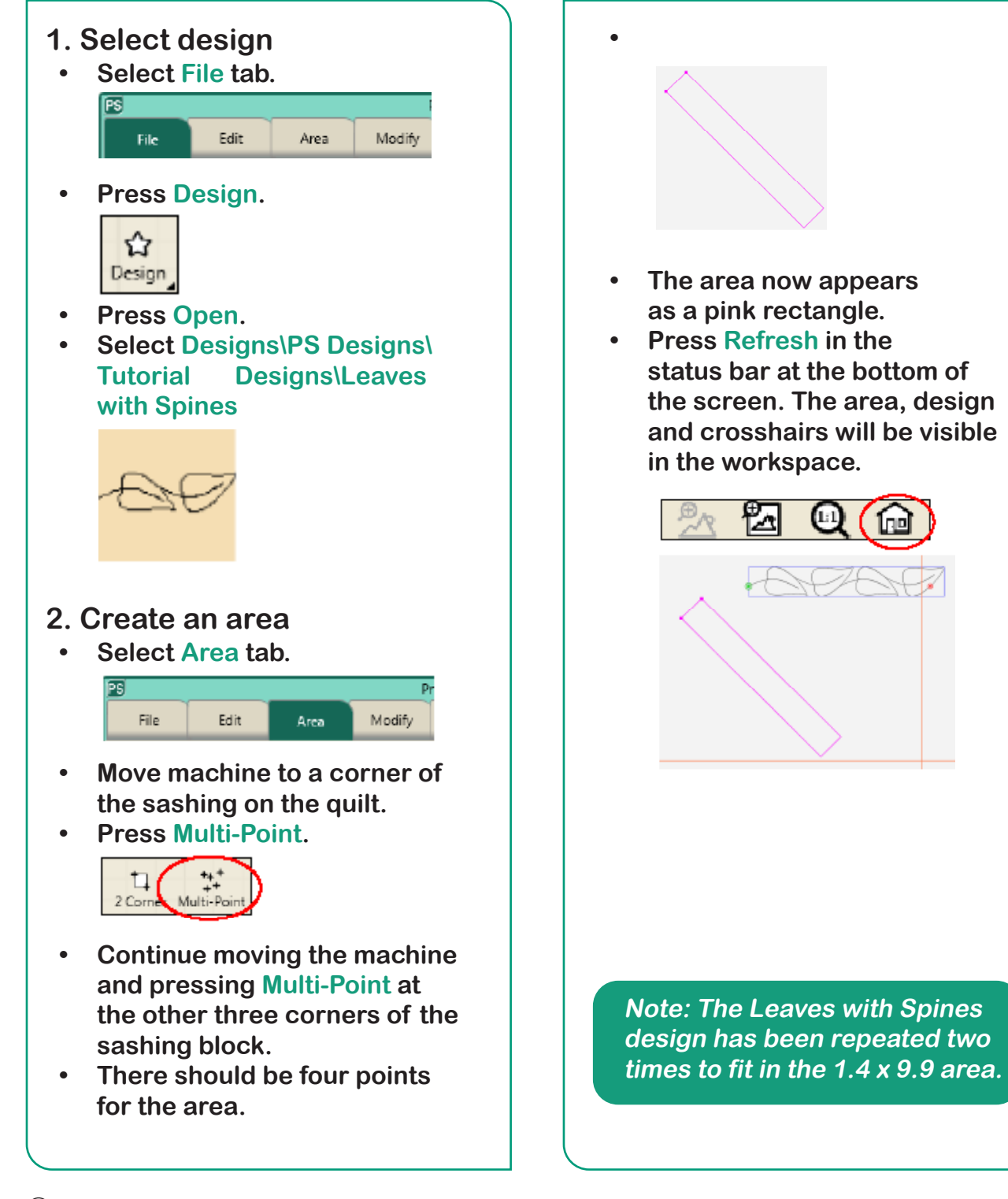

© Pro-Stitcher 2020

## 3. Rotate design

• Select Modify tab.

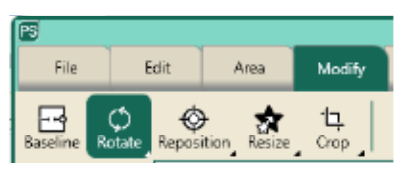

- Press Rotate.
- Move the crosshairs to the top left corner of the sashing.

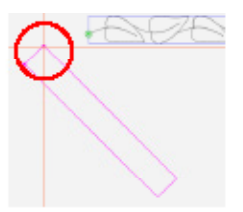

• Press 2 Point in the sidebar on the right side of the screen.

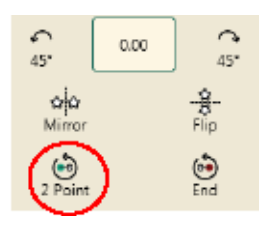

• Move crosshairs to the top right corner.

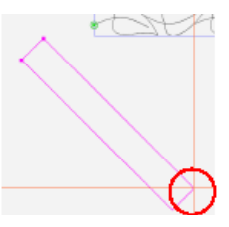

• Press End in the sidebar.

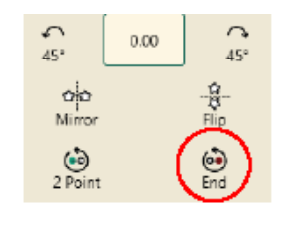

• The design will automatically rotate to the angle of the area.

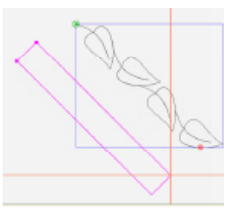

• Notice the angle in the box on the sidebar.

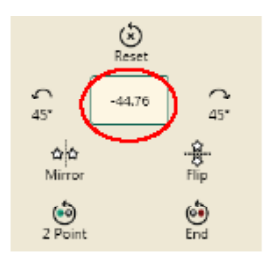

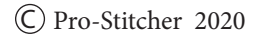